## Hoe kan ik bestellen?

U kunt op verschillende manieren een bestelling plaatsen. Deze worden hieronder beschreven zodat u uw bestelling zo gemakkelijk mogelijk kunt plaatsen. Product:

- 1. U kunt de filter gebruiken om uw merk, model en bouwjaar te selecteren. ZOEK OP VOERTUIG Merk · Model · Bouwjaar
- 3. Nu ziet u uw bestelwagen en het overzicht van de categorieën, als u naar beneden scrolt ziet u nog meer categorieën.

| JOUW BUS<br>FORD TRANSIT COURIER<br>Bouwjaar 2014 - 2023 | Alle categorieën                                                                                                    |                                                                                                    |                                                                             |                                                                                                    |  |
|----------------------------------------------------------|----------------------------------------------------------------------------------------------------|----------------------------------------------------------------------------------------------------|-----------------------------------------------------------------------------|----------------------------------------------------------------------------------------------------|--|
| WIS SELECTIE<br>Alle categorieën                         | Laadruimte bescherming<br>Laadvioer<br>Betinmering compleet<br>Laadvicermatton<br>Wandbetinmering en deurpaneten<br>Plafond betinmering<br>Uitschufbare vicer<br>Weikkasten<br>Tussenschot | Retain hastinrichting<br>Houten kastinrichting<br>Houten kastinrichting<br>Joneradersystemen<br>Accessoires voor kastinrichting | Anti-diefstal<br>Deursloten<br>Baarmoaters<br>Stuursloten<br>Trekhaaksloten | Daktransport<br>Daktransport<br>Daktransport<br>Dakdragers<br>Opberglokers<br>Deutsdoers<br>Ladderklemmen<br>Ladderskemen<br>Accessoftres voor laktopers<br>Accessoftres voor laktopers |  |
|                                                          |                                                                                                    |                                                                                                    |                                                                             | 6                                                                                                    |  |
|                                                          | Cabine ultrusting                                                                                                    | Schokbescherming                                                                                                    | Ladingzekering                                                              | Ventilatie                                                                                                    |  |
|                                                          | Stoelhoezen                                                                                                    | Sidebars                                                                                                    | Montageralls                                                                | Dakventilatie                                                                                                    |  |
|                                                          | (Cabine) Vloermat                                                                                                    | Bumperplaten                                                                                                    | Laadstangen                                                                 | Vicerventilatie                                                                                                    |  |
|                                                          | Wind en regenschermen                                                                                                    | Sidesteps                                                                                                    | Spanbanden                                                                  | Accessoires voor ventilatie                                                                                                    |  |
|                                                          | Stuurwielhoes                                                                                                    | Rearbars                                                                                                    | Sjorogen                                                                    |                                                                                                    |  |
|                                                          | Middenconsoles                                                                                                    | Opstappen                                                                                                    | Accessoires                                                                 |                                                                                                    |  |

4. U kunt de categorie of subcategorie selecteren om de producten te bekijken waarin u geïnteresseerd bent. Bijvoorbeeld de "deursloten", onder de categorie: "Anti diefstal".

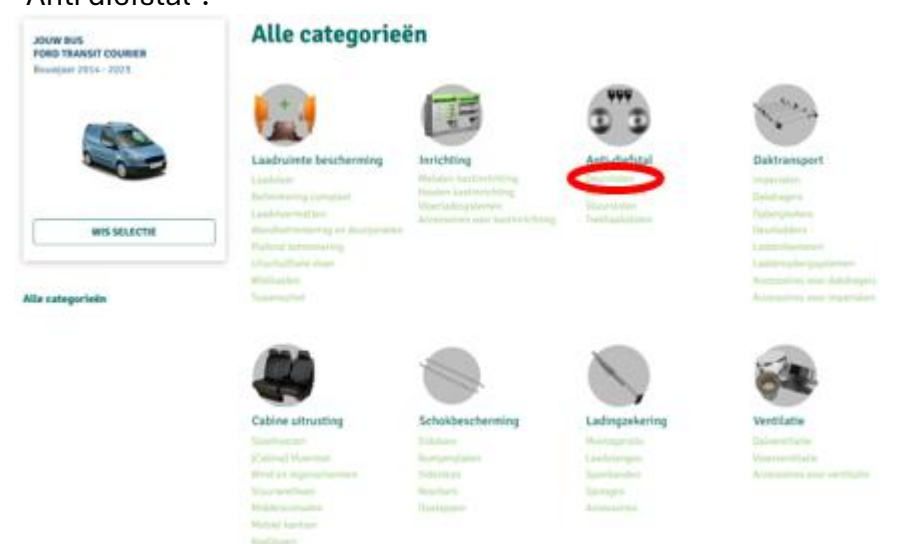

5. Dan ziet u de specifieke categoriepagina, hier kunt u alle producten zien.

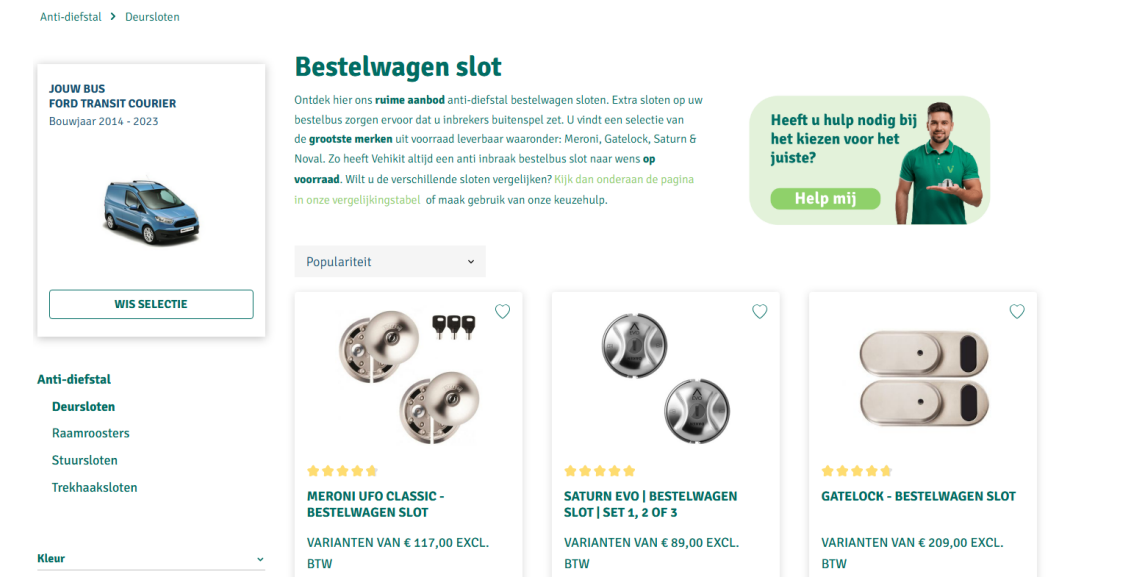

6. Als u op de knop klikt, ziet u de tool die u kan helpen bij het kiezen van het juiste slot. Deze tool staat ook onderaan op de site.

## **Bestelwagen slot**

Ontdek hier ons **ruime aanbod** anti-diefstal bestelwagen sloten. Extra sloten op uw bestelbus zorgen ervoor dat u inbrekers buitenspel zet. U vindt een selectie van de **grootste merken** uit voorraad leverbaar waaronder: Meroni, Gatelock, Saturn & Noval, Zo heeft Vehikit altijd een anti inbraak bestelbus slot naar wens **op voorraad**. Wilt u de verschillende sloten vergelijken? Kijk dan onderaan de pagina in onze vergelijkingstabel of maak gebruik van onze keuzehulp.

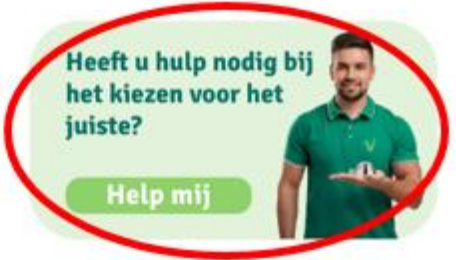

7. Als u het product hebt gezien dat u wilt kopen, kunt u erop klikken om meer specifieke informatie over dat product te zien.

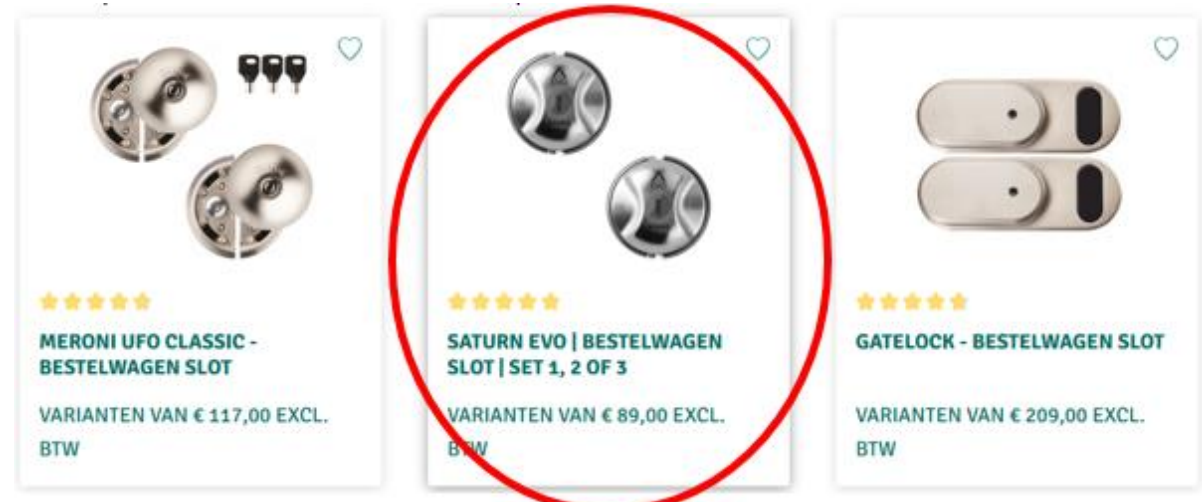

8. Hier ziet u de specifieke informatie van dat product. Als u naar beneden scrolt, ziet u informatie over het product, de montage-instructies, de levertijd, een video over de installatie, recensies en extra bijbehorende producten die u misschien leuk vindt.

|   |       | <b>Vanaf € 89,00 excl. BTW</b><br>< 107,69 lied. BTW |                 |
|---|-------|------------------------------------------------------|-----------------|
|   | 12222 | Kies aantal sloten<br>Maak een keuze                 | v               |
| < | A     | Productnummer: MEBSIU4284                            |                 |
|   |       | Op werkdagen voor 14:00 uur besteld, de volgende we  | rkdag geleverd. |

9. In sommige gevallen, zoals in dit geval, moet u het product configureren, u kunt aan de rechterkant zien dat u een optie moet selecteren. Sommige producten hebben meer elementen om te configureren, u kunt dit verhogen tot een gewenst aantal.

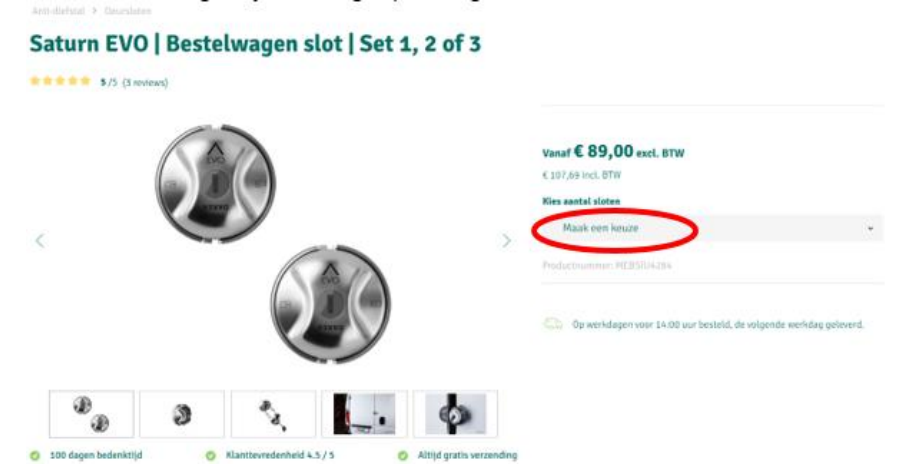

10. U kunt de passende optie kiezen, als u naar beneden scrolt, in de beschrijving van het product staat meer informatie over de keuzes.

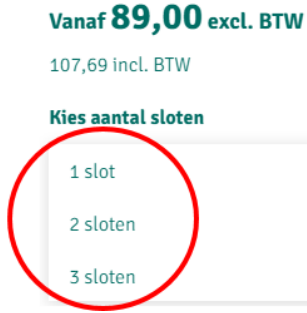

11. Als u meer dan één product wilt, kunt u er meer selecteren door op het plusje te klikken.

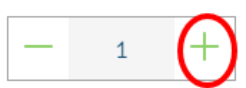

12. U kunt het nu aan uw winkelmandje toevoegen.

| 163,00 excl. BTW   |            | -                            |  |
|--------------------|------------|------------------------------|--|
| 197,23 incl. BTW   |            | $\frown$                     |  |
| — 1 +              | $\bigcirc$ | TOEVOEGEN AAN<br>WINKELWAGEN |  |
| Kies aantal sloten |            | $\sim$                       |  |
| 2 sloten           |            |                              |  |
| WIS SELECTIE       |            |                              |  |
|                    |            |                              |  |

- 13. Het product is aan het winkelmandje toegevoegd. U kunt nu verschillende dingen doen.
  - Als u verder wilt zoeken naar andere producten, klik dan in het groene veld hierboven. Herhaal stap 4 tot en met stap 12 tot u alle producten hebt die u zou willen hebben.
  - Als u wilt gaan betalen, klik dan op de oranje knop.
  - Als u het winkelmandje wilt zien, kunt u op "Ga naar winkelmandje" klikken.
  - Aan de linkerkant staan ook andere producten die mogelijk interessant zijn. U kunt erop klikken en stap 9 tot en met stap 13 herhalen.

| Misschien ben je ook<br>geïnteresseerd in<br>deze producten | $\leftarrow$ Doorgaan met winkelen om uw bedrijfswagen $	imes$ verder in te richten |             |  |
|-------------------------------------------------------------|-------------------------------------------------------------------------------------|-------------|--|
|                                                             | Winkelmandje                                                                        | 1 product   |  |
|                                                             | <ul> <li>1 product successol aan het winkelmandje toegevoegd.</li> </ul>            |             |  |
| TREKHAAKSLOT BULL<br>LOCK (KLEP/DEUR)<br>€ 189,00 EXCL. BTW | 1x Saturn EVO   Bestelway<br>slot   Set 1, 2 of 3<br>Artikelnr.: 04026              | gen $	imes$ |  |
|                                                             | - 1 +                                                                               | €163,00     |  |
|                                                             | Subtotaal                                                                           | €163,00     |  |
|                                                             | Verzendkosten                                                                       | Gratis      |  |
| <b>STUURSLOT - 44.0 CM</b><br>€ 190,00 EXCL. BTW            | Prijzen excl. BTW en excl. verzendkosten                                            |             |  |
|                                                             | NAAR DE KASSA                                                                       |             |  |
|                                                             | GA NAAR WINKELMANDJE                                                                |             |  |

14. Als u naar uw winkelmandje gaat, via stap 13 of door op het winkelmandje te klikken (u gaat ook naar de weergave van stap 13), krijgt u een melding om in te loggen of een account aan te maken.

## Maak een account aan om door te gaan met bestellen

15. Als u al een account heeft, kunt u aan de linkerkant uw e-mailadres en bijbehorend wachtwoord invullen en op de lichtgroene knop "Ik log in" klikken. Nadat u bent ingelogd, kunt u naar stap 20 gaan. Als u nog geen account heeft, ga dan naar stap 16.

| Log in / Registratie      |               | Betaal- en verzendwijzen     | Bevestiging |
|---------------------------|---------------|------------------------------|-------------|
| Verzendingsi              | nformatie     |                              |             |
| Inloggen voor bestaande k | lanten        | Registreren als nieuwe klant |             |
|                           |               |                              |             |
| ow e-mailadres            | Uw wachtwoord |                              |             |

16. Als u nog geen account heeft, kunt u er een aanmaken door op de donkergroene knop "Ik registreer" te klikken.

| Log in / Registratie |               | Betaal- en verzendwijzen     | Bevestiging |
|----------------------|---------------|------------------------------|-------------|
| Verzendingsin        | nformatie     | Registreren als nieuwe klant |             |
| Uw e-mailadres       | Uw wachtwoord |                              |             |
| E-mailadres          | Wachtwoord    | IK REG                       |             |
| Wachtwoord vergeten  |               |                              |             |

17. Vul uw persoonlijke gegevens in.

U kunt kiezen of u een particuliere of zakelijke klant bent. Als u een zakelijke klant bent moet het btw-nummer geldig zijn voor transacties in de EU. Als dit niet het geval is, moet u een account aanmaken als particuliere klant en de bedrijfsnaam invoeren in het veld voor de voor- of achternaam.

Registreren als nieuwe klant

Uw factuuradres

| Ik ben*                                  |            | Aanhef*                                                |
|------------------------------------------|------------|--------------------------------------------------------|
| Particulier                              | ~          | Geef een aanhef op 🗸 🗸                                 |
| Voornaam*                                |            | Achternaam*                                            |
| Voer voornaam in                         |            | Voer achternaam in                                     |
| Bestel als gast. Let op: als gast kun je | e je beste | elling niet volgen.                                    |
| Nieuw e-mailadres*                       |            | Wachtwoord*                                            |
| Voer nieuw e-mailadres in                |            | Wachtwoord invoeren                                    |
|                                          |            | Het wachtwoord moet uit tenminste 8 karakters bestaan. |

18. Als u naar beneden scrolt, dan kunt u uw adresgegevens invullen.

| Straat* Huisnr                                              | *        |
|-------------------------------------------------------------|----------|
| Adres invoeren Huis                                         | snr      |
| Plaats*                                                     |          |
| Plaats invoeren                                             |          |
| Land*                                                       |          |
| Belgie                                                      | ~        |
| Telefoonnummer*                                             |          |
| Telefoonnummer invoeren                                     |          |
| <ul> <li>Het afleveradres wijkt af van het facti</li> </ul> | uuradre  |
|                                                             |          |
| Privacy                                                     |          |
| Ik bevestig dat ik het privacybeleid heb g                  | elezen e |
| Velden gemarkeerd met asterisks (*) zijn                    | verplic  |
|                                                             |          |
| VERDER                                                      |          |

19. Klik vervolgens op "Verder".

## Privacy

Ik bevestig dat ik het privacybeleid heb gelezen en de algemene voorwaarden heb geaccepteerd.

Velden gemarkeerd met asterisks (\*) zijn verplicht.

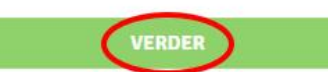

20. Dan ziet u een overzicht van de bestelling, inclusief adresgegevens, persoonlijke informatie, betaalmethoden, producten en leverdatum.

Voltooi uw bestelling om uw bedrijfswagen om te vormen tot een nog efficiëntere werkpartner!

| Factuuradres                                  | Verzendadres                      |
|-----------------------------------------------|-----------------------------------|
| K.                                            | Komt overeen met het factuuradres |
| 01                                            |                                   |
| 107<br>22                                     |                                   |
| Bc 04                                         |                                   |
| FACTUURADRES WIJZIGEN                         | AFLEVERADRES WIJZIGEN             |
| Betaalwijze                                   | Verzendingswijze                  |
| O Bancontact                                  | C Gratis verzending               |
| Betaal met Bancontact                         | Lavering op: 29-30-24             |
| O Bank transfer 1<br>Betaal met Bank transfer |                                   |
| O PayPat *                                    | Pedro                             |
| Betaal met PayPal                             |                                   |
| Cand payment                                  |                                   |

21. Als u op "Bestellen en betalen" klikt, gaat u naar de pagina om te betalen, afhankelijk van de gekozen methode. Als u heeft gekozen voor betaling met "Bankoverschrijving", ontvangt u een aparte e-mail van onze betalingsprovider, met een link om de bestelling te betalen. Het kan voorkomen dat deze e-mail in uw spam terechtkomt.

BESTELLEN & BETALEN

- 22. Ga door met de betalingsprocedure.
- 23. Vervolgens krijgt u een scherm te zien waarin staat dat uw bestelling is bevestigd. U ontvangt ook een e-mail.